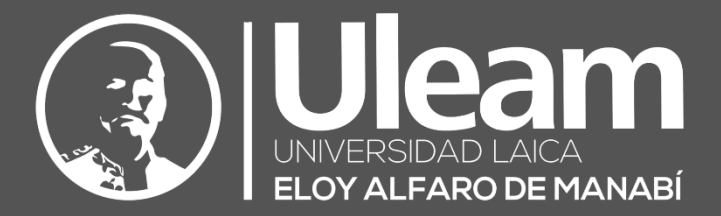

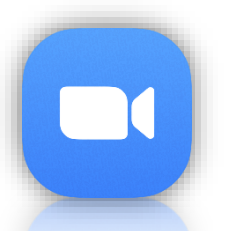

# Crear una Reunión (Windows)

GUÍA DE USUARIO DE APLICACIÓN DIIT-DIRECCIÓN DE INFORMÁTICA E INNOVACIÓN TECNOLÓGICA

2022, Dirección de Informática e Innovación Tecnológica

La presente guía ha sido desarrollada por el equipo de la DIIT de la Universidad Laica Eloy Alfaro de Manabí.

Dirección de Informática e Innovación Tecnológica

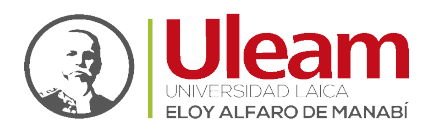

## 1 REUNIONES

Para realizar una reunión en Zoom existen dos maneras:

- 1. Crear una Reunión
- 2. Programar una Reunión

#### 1.1 CREAR UNA REUNIÓN

Esta opción permite crear una reunión instantánea sin necesidad de agendarla en una fecha y hora especifica.

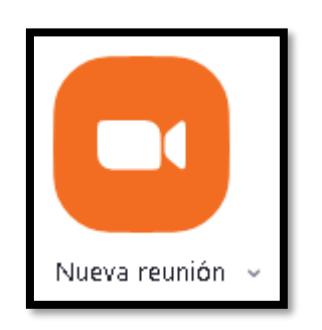

Abra la aplicación y realice lo siguiente:

1. Clic en Nueva reunión.

| Zoom                                                | - 🗆 X                             |
|-----------------------------------------------------|-----------------------------------|
| < >                                                 | Chat Reuniones Contactos Pizarras |
| Nueva reunid<br>Virse<br>Programar<br>Compartir par | Chet Reuniones Contactos Pizaras  |
|                                                     |                                   |
|                                                     |                                   |

- 2. Se abrirá la ventana de la reunión en donde deberá seleccionar la opción a usar para el <u>Audio de la Reunión</u>
- 3. Listo, ya podrá, entre otras cosas, Ver Información de la Reunión y Finalizar la Reunión.

incidencias.diit@uleam.edu.ec 05-2623-740 ext 232 /05-2628-826 Av. Circunvalación Vía a San Mateo **www.uleam.edu.ec** 

> Guía de Usuario de Aplicación Página 1 de 10

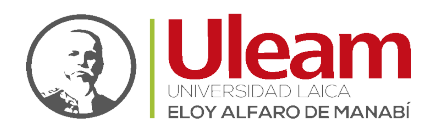

Dirección de Informática e Innovación Tecnológica

#### 1.2 PROGRAMAR UNA REUNIÓN

Esta opción permite crear una reunión agendada en una fecha y hora específica.

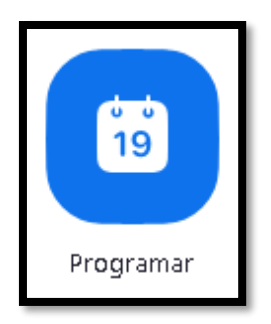

Abra la App y realice lo siguiente:

1. Clic en Programar.

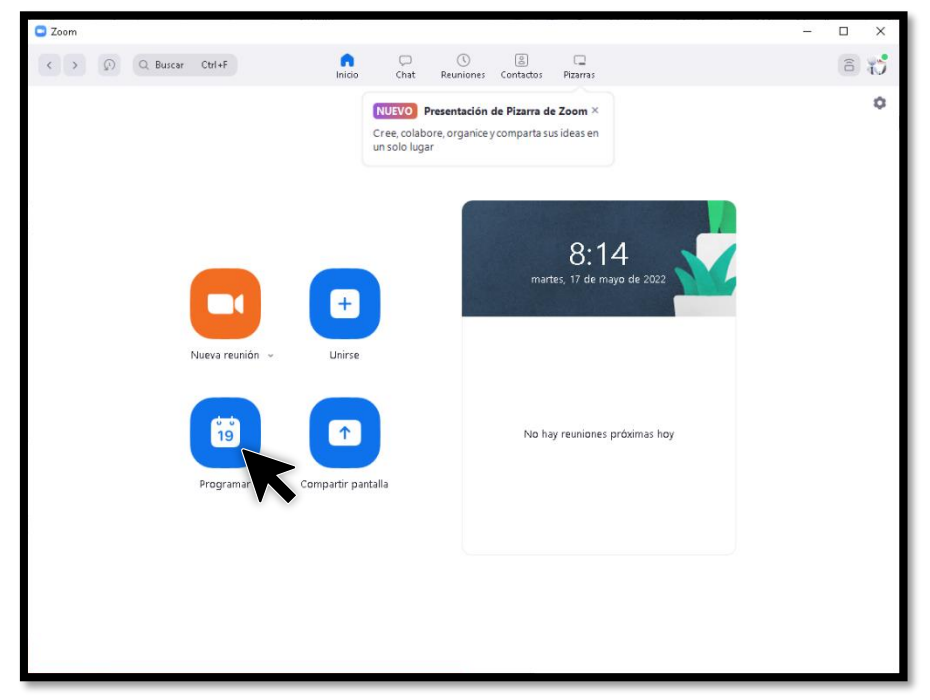

Uleam

incidencias.diit@uleam.edu.ec 05-2623-740 ext 232 /05-2628-826 Av. Circunvalación Vía a San Mateo www.uleam.edu.ec

> Guía de Usuario de Aplicación Página 2 de 10

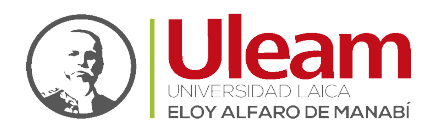

2. Se abrirá una ventana de configuración en la que deberá:

| Tema                                                                                                    |                                                                                                    |
|----------------------------------------------------------------------------------------------------|----------------------------------------------------------------------------------------------------|
| Zoom meet                                                                                                    | ing invitation - Reunión de Zoom de                                                                                                    |
| nicio:                                                                                                    | mar. mayo 17, 2022 		 9:00                                                                                                    |
| Duración:                                                                                                    | 0 hora v 30 minutos v                                                                                                    |
| 🗌 Reunión                                                                                                    | recurrente Zona horaria: Bogotá 🗸                                                                                                    |
| ID de la reu                                                                                                    | inión                                                                                                    |
| 🔘 Generar                                                                                                    | automáticamente 🔷 ID personal de la reunión                                                                                                    |
| Seguridad                                                                                                    |                                                                                                    |
| 🗌 Código d                                                                                                    | te acceso                                                                                                    |
| <u> </u>                                                                                                    |                                                                                                    |
| Solo los                                                                                                    | usuarios que tienen el código de acceso pueden unirse a la reunión<br>spera                                                                                                    |
| Solo los<br>Sala de e<br>Solo los                                                                                                    | usuarios que tienen el código de acceso pueden unirse a la reunión<br>spera<br>usuarios admitidos por el anfitrión pueden unirse a la reunión<br>usuarios autenticados pueden unirse: Iniciar sesión en Zoom                                                                                                    |
| Solo los<br>Sala de e<br>Solo los<br>Solo los<br>Debe selecció                                                                           | usuarios que tienen el código de acceso pueden unirse a la reunión<br>(spera<br>usuarios admitidos por el anfitrión pueden unirse a la reunión<br>usuarios autenticados pueden unirse: Iniciar sesión en Zoom<br>onar al menos una opción de seguridad                                                                                                    |
| Solo los<br>Sala de e<br>Solo los<br>Solo los<br>Debe seleccio<br>Vídeo                                                                  | usuarios que tienen el código de acceso pueden unirse a la reunión<br>(spera<br>usuarios admitidos por el anfitrión pueden unirse a la reunión<br>usuarios autenticados pueden unirse: Iniciar sesión en Zoom<br>onar al menos una opción de seguridad                                                                                                    |
| Solo los<br>Sala de e<br>Solo los<br>Solo los<br>Debe seleccio<br>Vícleo<br>Anfitrión:                                                   | ) Activado O Desactivado                                                                                                    |
| Solo los<br>Sala de e<br>Solo los<br>Debe seleccio<br>Vícleo<br>Anfitrión:                                                               | usuarios que tienen el código de acceso pueden unirse a la reunión<br>Ispera<br>usuarios admitidos por el anfitrión pueden unirse a la reunión<br>usuarios autenticados pueden unirse: Iniciar sesión en Zoom<br>onar al menos una opción de seguridad<br>) Activado O Desactivado Participantes: Activado O Desactivado                                                                                                    |
| Solo los<br>Sala de e<br>Solo los<br>Solo los<br>Debe seleccio<br>Vícleo<br>Anfitrión:<br>Auclio<br>Teléfono                             | <ul> <li>xusarios que tienen el código de acceso pueden unirse a la reunión</li> <li>spera</li> <li>usuarios admitidos por el anfitrión pueden unirse a la reunión</li> <li>usuarios autenticados pueden unirse: Iniciar sesión en Zoom</li> <li>onar al menos una opción de seguridad</li> <li>) Activado O Desactivado</li> <li>Participantes: Activado O Desactivado</li> <li>O Audio del ordenador</li> <li>O Audio del teléfono y del ordenador</li> </ul> |
| Solo los Solo los Solo los Solo los Solo los Solo los Debe seleccio Vídeo<br>Anfitrión:<br>Audio<br>Teléfono<br>Marcar desde             | usuarios que tienen el código de acceso pueden unirse a la reunión<br>Ispera<br>usuarios admitidos por el anfitrión pueden unirse a la reunión<br>usuarios autenticados pueden unirse: Iniciar sesión en Zoom<br>onar al menos una opción de seguridad<br>) Activado O Desactivado Participantes: Activado O Desactivado<br>O Audio del ordenador O Audio del teléfono y del ordenador<br>Estados Unidos Editar                                                 |
| Solo los<br>Solo los<br>Solo los<br>Solo los<br>Debe seleccio<br>Vídeo<br>Anfitrión:<br>Audio<br>Teléfono<br>Marcar desde<br>Calenclario | usuarios que tienen el código de acceso pueden unirse a la reunión<br>(spera<br>usuarios admitidos por el anfitrión pueden unirse a la reunión<br>usuarios autenticados pueden unirse: Iniciar sesión en Zoom<br>onar al menos una opción de seguridad<br>) Activado O Desactivado Participantes: Activado O Desactivado<br>O Audio del ordenador O Audio del teléfono y del ordenador<br>e Estados Unidos Editar                                               |

a. Escribir un "Tema" para la reunión.

| Terna de la F                 | eunión                                                                                              |
|-------------------------------|----------------------------------------------------------------------------------------------------|
| Inicio:                       | (mar. mayo 17, 2022 v) 9:00 v                                                                       |
| Duración:                     | 0 hora v 30 minutos v                                                                               |
| 🗌 Reunión                     | recurrente Zona horaria: Bogotá                                                                     |
| ID de la reu                  | nión                                                                                                |
| 🔘 Generar a                   | utomáticamente 🔿 ID personal de la reunión                                                          |
| Seguridad                     |                                                                                                    |
| Código d<br>Solo los i        | e acceso<br>Isuarios que tienen el código de acceso pueden unirse a la reunión                      |
| Sala de e:<br>Solo los i      | : <b>pera</b><br>Jsuarios admitidos por el anfitrión pueden unirse a la reunión                     |
| Solo los u<br>Debe seleccio   | isuarios autenticados pueden unirse: Iniciar sesión en Zoom<br>nar al menos una opción de seguridad |
| <b>Vídeo</b><br>Anfitrión: () | Activado 🗿 Desactivado 💿 Participantes: 🔿 Activado 🕥 Desactivado                                    |
|                               |                                                                                                    |
| Audio                         |                                                                                                    |
| Audio<br>O Teléfono           | <ul> <li>Audio del ordenador</li> <li>Audio del teléfono y del ordenador</li> </ul>                 |

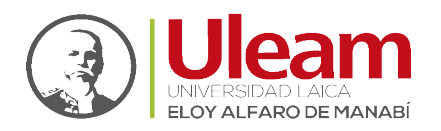

**b.** Clic en "Inicio - Fecha" y seleccione la fecha.

| Tema de la F                                  | eunión                                                                                                    |
|-----------------------------------------------|----------------------------------------------------------------------------------------------------|
| nicio:                                        | (mar. mayo 17, 2022 v) 9:00 v)                                                                                        |
| Duración:                                     | 0 hora v Vinutos v                                                                                                    |
| 🗌 Reunión                                     | recurrente Zona horaria: Bogotá 🗸                                                                                     |
| ID de la reu                                  | nión                                                                                                    |
| 🖸 Generar :                                   | utomáticamente 🔷 ID personal de la reunión                                                                            |
| Seguridad                                     |                                                                                                    |
| Código c<br>Solo los i                        | e acceso<br>isuarios que tienen el código de acceso pueden unirse a la reunión                                        |
| Sala de e<br>Solo los i                       | pera<br>isuarios admitidos por el anfitrión pueden unirse a la reunión                                                |
| Solo los u<br>Debe seleccio                   | suarios autenticados pueden unirse: Iniciar sesión en Zoom<br>nar al menos una opción de seguridad                    |
|                                               |                                                                                                    |
| <b>Vídeo</b><br>Anfitrión: 🔵                  | Activado 🔰 Desactivado 🦳 Participantes: 🕖 Activado 💙 Desactivado                                                      |
| Vídeo<br>Anfitrión: ()<br>Audio               | Activado Desactivado Participantes: Activado Desactivado                                                              |
| Vídeo<br>Anfitrión: ()<br>Audio<br>) Teléfono | Activado Desactivado Participantes: Activado Desactivado<br>Audio del ordenador<br>Audio del teléfono y del ordenador |

c. Clic en "Inicio - Hora" y seleccione la hora.

| Tema de la                    | leunión                                                                                             |
|-------------------------------|----------------------------------------------------------------------------------------------------|
| Inicio:                       | mar. mayo 17, 2022 × 9:00                                                                           |
| Duración:                     | O hora  V 30 minutos  V                                                                             |
| 🗌 Reunión                     | recurrente Zona horaria: Bogotá 🗸                                                                   |
| ID de la re                   | inión                                                                                               |
| 🔘 Generar                     | automáticamente 🔿 ID personal de la reunión                                                         |
| Seguridad                     |                                                                                                    |
| Código<br>Solo los            | le acceso<br>usuarios que tienen el código de acceso pueden unirse a la reunión                     |
| Solo los                      | s <b>pera</b><br>usuarios admitidos por el anfitrión pueden unirse a la reunión                     |
| Solo los<br>Debe selecci      | usuarios autenticados pueden unirse: Iniciar sesión en Zoom<br>nar al menos una opción de seguridad |
| <b>Vídeo</b><br>Anfitrión: () | Activado 🗿 Desactivado 🛛 Participantes: 🔿 Activado 🧿 Desactivado                                    |
|                               |                                                                                                    |
| Audio                         |                                                                                                    |
| <b>Audio</b><br>O Teléfono    | 🔘 Audio del ordenador 🛛 📀 Audio del teléfono y del ordenador                                        |

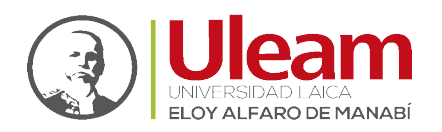

d. Clic en "Duración - Horas" y seleccione las horas de duración.

| Tema                         |                                                                                                    |
|------------------------------|----------------------------------------------------------------------------------------------------|
| Tema de la F                 | Reunión                                                                                             |
| Inicio:                      | (mar. mayo 17, 2022 ) 9:00 ·                                                                        |
| Duración:                    | 0 hora 💉 30 minutos 🗸                                                                               |
| 🗌 Reunión                    | recurrente Zona horaria: Bogotá                                                                     |
| ID de la reu                 | inión                                                                                               |
| 🔘 Generar :                  | automáticamente 🔷 ID personal de la reunión                                                         |
| Seguridad                    |                                                                                                    |
| Código d<br>Solo los i       | ie acceso<br>usuarios que tienen el código de acceso pueden unirse a la reunión                     |
| Sala de e<br>Solo los i      | spera<br>usuarios admitidos por el anfitrión pueden unirse a la reunión                             |
| Solo los u<br>Debe seleccio  | usuarios autenticados pueden unirse: Iniciar sesión en Zoom<br>nar al menos una opción de seguridad |
| <b>Vídeo</b><br>Anfitrión: 🔿 | Activado 🕥 Desactivado 💿 Participantes: 🔿 Activado 💿 Desactivado                                    |
| Audio                        |                                                                                                    |
| Teléfono                     | Audio del ordenador Audio del teléfono y del ordenador                                              |
|                              |                                                                                                    |
| Marcar desde                 | Estados Unidos Editar                                                                               |
| Marcar desde                 | Estados Unidos Editar                                                                               |

e. Clic en "Duración - Minutos" y seleccione los minutos de duración

| Tema                     |                             |                                      |                                |                  |                 |                    |      |
|--------------------------|-----------------------------|--------------------------------------|--------------------------------|------------------|-----------------|--------------------|------|
| Tema de la               | Reunión                     |                                      |                                |                  |                 |                    |      |
| nicio:                   | mar. m                      | ayo 17, 2022                         |                                | •)[              | 9:00            | ~                  |      |
| Duración:                | 0 hora                      | ~                                    | 30 minute                      | is 💉             |                 |                    |      |
| 🗌 Reunión                | recurrente                  |                                      |                                | K                |                 | Zona horaria: Bogo | tá ∽ |
| ID de la rei             | unión                       |                                      |                                |                  |                 |                    |      |
| 🔾 Generar                | automática                  | mente                                | 0                              | ID personal de   | e la reunión    |                    |      |
| Seguridad                |                             |                                      |                                |                  |                 |                    |      |
| Código<br>Solo los       | de acceso<br>usuarios qu    | e tienen el código                   | ) de acceso pue                | :den unirse a la | reunión         |                    |      |
| Sala de e<br>Solo los    | spera<br>usuarios ad        | mitidos por el anf                   | itrión pueden (                | unirse a la reun | ión             |                    |      |
| Solo los<br>Debe selecci | usuarios aut<br>onar al men | tenticados puede<br>os una opción de | n unirse: Iniciai<br>seguridad | r sesión en Zoo  | m               |                    |      |
| Vídeo                    |                             | _                                    |                                |                  | _               | _                  |      |
| Anfitrión: 🔿             | ) Activado                  | O Desactivado                        |                                | Participantes:   | Activado        | 🔘 Desactivado      |      |
| Audio                    |                             |                                      |                                |                  |                 |                    |      |
| 🔵 Teléfono               |                             | 🔿 Audio del c                        | rdenador                       | 🔘 Ас             | idio del teléfo | no y del ordenador |      |
|                          | - Estados I Ir              | oidos Editar                         |                                |                  |                 |                    |      |

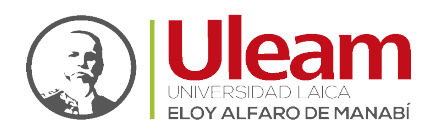

f. Clic en la opción de seguridad "Código de acceso".

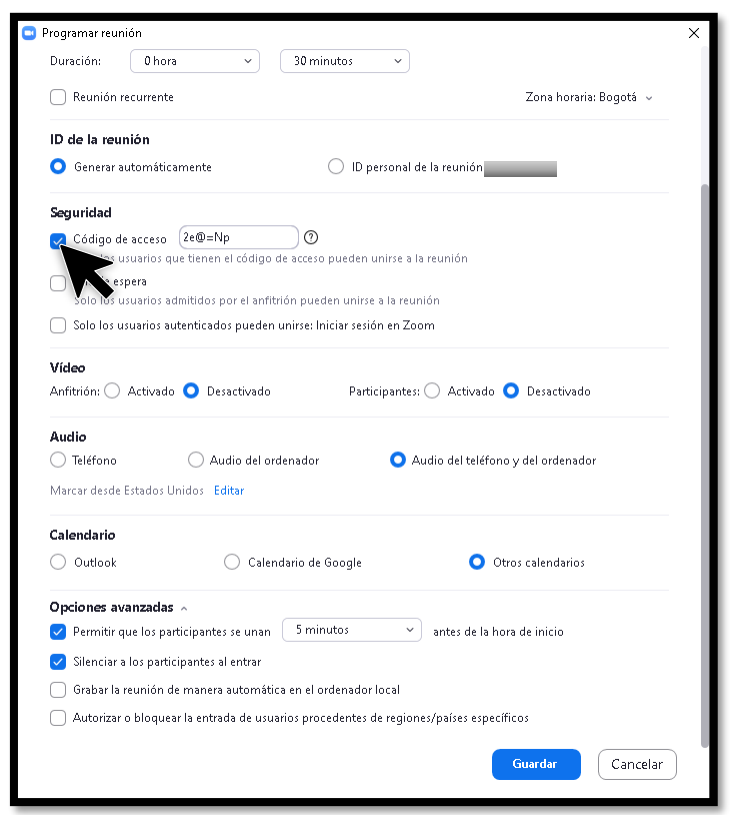

g. Clic en "Otros calendarios".

| Tema de la F                                                                                                    | leunión                                                                                                    |                                                                                                    |                                                                      |                           |                     |                                    |          |
|----------------------------------------------------------------------------------------------------|----------------------------------------------------------------------------------------------------|----------------------------------------------------------------------------------------------------|----------------------------------------------------------------------|---------------------------|---------------------|------------------------------------|----------|
| Inicio:                                                                                                    | mar. mayo 17, 2022                                                                                                    |                                                                                                    | <b>&gt;</b> 9:00                                                     |                           | ~                   |                                    |          |
| Duración:                                                                                                    | 0 hora v                                                                                                    | 30 minutos                                                                                                    | ~                                                                    |                           |                     |                                    |          |
| 🗌 Reunión                                                                                                    | recurrente                                                                                                    |                                                                                                    |                                                                      |                           | Zor                 | na horaria:                        | Bogotá 🗸 |
| ID de la reu                                                                                                    | nión                                                                                                    |                                                                                                    |                                                                      |                           |                     |                                    |          |
| 🔘 Generar a                                                                                                    | automáticamente                                                                                                    | 🔘 ID p                                                                                                    | ersonal de la reui                                                   | nión                      | _                   |                                    |          |
| Seguridad                                                                                                    |                                                                                                    |                                                                                                    |                                                                      |                           |                     |                                    |          |
|                                                                                                    |                                                                                                    |                                                                                                    |                                                                      |                           |                     |                                    |          |
| 🗖 Códiao d                                                                                                    | 'e annesn   2e@=Np                                                                                                    | (?)                                                                                                    |                                                                      |                           |                     |                                    |          |
| Código d 🔽 🔽                                                                                                    | le acceso 2e@=Np<br>usuarios que tienen el cóc                                                                                                    | ligo de acceso pueden u                                                                                                    | unirse a la reunió                                                   | n                         |                     |                                    |          |
| Código d<br>Solo los u<br>Sala de e:                                                                                                    | le acceso 2e@=Np<br>usuarios que tienen el cóc<br>spera                                                                                                    | ligo de acceso pueden (                                                                                                    | unirse a la reunió                                                   | n                         |                     |                                    |          |
| Código d<br>Solo los u<br>Sala de e:<br>Solo los u                                                                                         | le acceso 2e@=Np<br>usuarios que tienen el cóc<br>spera<br>usuarios admitidos por el                                                                                             | digo de acceso pueden u<br>anfitrión pueden unirse                                                                                     | unirse a la reunió<br>a la reunión                                   | n                         |                     |                                    |          |
| Código d<br>Solo los u<br>Sala de e:<br>Solo los u<br>Solo los u                                                                           | le acceso (2e@=Np<br>usuarios que tienen el cóc<br>spera<br>usuarios admitidos por el<br>usuarios autenticados pue                                                               | digo de acceso pueden u<br>anfitrión pueden unirse<br>eden unirse: Iniciar sesió                                                       | unirse a la reunió<br>a la reunión<br>in en Zoom                     | n                         |                     |                                    |          |
| Código d<br>Solo los u<br>Sala de e:<br>Solo los u<br>Solo los u<br>Vírien                                                                 | le acceso (2e@=Np<br>usuarios que tienen el cóc<br>spera<br>usuarios admitidos por el<br>usuarios autenticados pue                                                               | digo de acceso pueden u<br>anfitrión pueden unirse<br>eden unirse: Iniciar sesió                                                       | unirse a la reunió<br>a la reunión<br>in en Zoom                     | n                         |                     |                                    |          |
| Código d<br>Solo los u<br>Sala de e:<br>Solo los u<br>Solo los u<br>Vídeo<br>Anfitrión:                                                    | le acceso (2e@=Np<br>usuarios que tienen el cóc<br>spera<br>usuarios admitidos por el<br>usuarios autenticados pue<br>Activado O Desactiva                                       | digo de acceso pueden u<br>anfitrión pueden unirse<br>esden unirse: Iniciar sesió<br>ado Parti                                         | unirse a la reunió<br>a la reunión<br>in en Zoom<br>cipantes: () Ac  | n<br>tivado               | O De:               | sactivado                          |          |
| Código d     Solo los t     Solo los t     Solo los t     Solo los t     Vícleo Anfitrión:      Audio                                      | le acceso (2e@=Np<br>usuarios que tienen el cóc<br>spera<br>usuarios admitidos por el<br>usuarios autenticados pue<br>Activado <b>O</b> Desactiva                                | iligo de acceso pueden u<br>anfitrión pueden unirse<br>eden unirse: Iniciar sesió<br>ado Parti                                         | unirse a la reunión<br>a la reunión<br>jn en Zoom<br>cipantes: () Ac | n                         | O De:               | sactivado                          |          |
| Código d Solo los u Solo los u Solo los u Solo los u Vídeo Anfitrión: Audio Teléfono                                                       | le acceso [2e@=Np<br>susarios que tienen el cóo<br>spera<br>susarios admitidos por el<br>usuarios autenticados pue<br>Activado O Desactiva                                       | iligo de acceso pueden u<br>anfitrión pueden unirse<br>eden unirse: Iniciar sesió<br>ado Parti<br>el ordenador                         | unirse a la reunión<br>a la reunión<br>in en Zoom<br>cipantes: O Ac  | n<br>:tivado<br>I teléfon | O De:               | sactivado<br>ordenador             |          |
| Código d<br>Solo los u<br>Sala de e:<br>Solo los u<br>Solo los u<br>Vídeo<br>Anfitrión:<br>Audio<br>Teléfono<br>Marcar desde               | le acceso [2e@=Np<br>usuarios que tienen el cóo<br>gerea<br>usuarios admitidos por el<br>usuarios autenticados pue<br>Activado O Desactivo<br>O Audio d<br>Estados Unidos Editar | iligo de acceso pueden u<br>anfitrión pueden unirse<br>eden unirse: Iniciar sesió<br>ado Parti<br>el ordenador                         | unirse a la reunió<br>a la reunión<br>in en Zoom<br>cipantes: () Ac  | n<br>Itivado              | O Des               | sactivado<br>ordenador             |          |
| Código d<br>Solo los t<br>Sala de e:<br>Solo los t<br>Solo los t<br>Vídeo<br>Anfitrión:<br>Audio<br>Teléfono<br>Marcar desde<br>Calendario | le acceso [2e@=Np<br>usuarios que tienen el cóo<br>spera<br>usuarios admitidos por el<br>usuarios autenticados pue<br>Activado O Desactiva<br>O Audio d<br>Estados Unidos Editar | iligo de acceso pueden u<br>anfitrión pueden unirse<br>eden unirse: Iniciar sesió<br>ado Parti<br>el ordenador                         | unirse a la reunió<br>a la reunión<br>in en Zoom<br>cipantes: () Ac  | n<br>:tivado<br>I teléfon | O De:<br>to y del i | sactivado<br>ordenador             |          |
| Código d<br>Solo los u Solo los u Solo los u Solo los u Solo los u Vídeo Anfitrión: Audio Teléfono Marcar desde Calenclario Outlook        | le acceso (2e@=Np<br>usuarios que tienen el cóc<br>spera<br>usuarios admitidos por el<br>usuarios autenticados pue<br>Activado O Desactiv:<br>O Audio d<br>Estados Unidos Editar | aligo de acceso pueden u<br>anfitrión pueden unirse<br>eden unirse: Iniciar sesié<br>ado Parti<br>el ordenador<br>Calendario de Google | unirse a la reunión<br>a la reunión<br>in en Zoom<br>cipantes: () Ac | n<br>:tivado<br>I teléfon | • Des               | sactivado<br>ordenador<br>endarios |          |

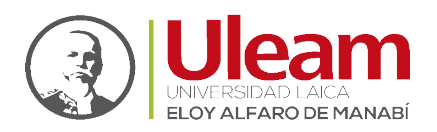

Dirección de Informática e Innovación Tecnológica

h. Finalmente, clic en "Guardar".

| · · · · · · · · · · · · · · · · · · ·                                                                                                    |                                                                                                    |                                                                                                    |
|----------------------------------------------------------------------------------------------------|----------------------------------------------------------------------------------------------------|----------------------------------------------------------------------------------------------------|
| Tema de la F                                                                                                    | Reunión                                                                                                    |                                                                                                    |
| Inicio:                                                                                                    | mar. mayo 17, 2022                                                                                                    | × 9:00 ×                                                                                                    |
| Duración:                                                                                                    | 0 hora v 30 minutos                                                                                                    | ~                                                                                                    |
| 🗌 Reunión                                                                                                    | recurrente                                                                                                    | Zona horaria: Bogotá 👒                                                                                                  |
| ID de la reu                                                                                                    | nión                                                                                                    |                                                                                                    |
| 🔘 Generar :                                                                                                    | automáticamente 🔿 ID perso                                                                                                    | onal de la reunión 839 545 0306                                                                                         |
| Seguridad                                                                                                    |                                                                                                    |                                                                                                    |
| –<br>🔽 Código c                                                                                                    | le acceso 2e@=Np ⑦                                                                                                    |                                                                                                    |
| Solo los i                                                                                                    | usuarios que tienen el código de acceso pueden unir                                                                                                    | se a la reunión                                                                                                    |
| 📄 Sala de e                                                                                                    | spera                                                                                                    |                                                                                                    |
| Solo los i                                                                                                    |                                                                                                    |                                                                                                    |
| _                                                                                                    | usuarios admitidos por el anfitrión pueden unirse a la                                                                                                    | a reunión                                                                                                    |
| 🗌 Solo los u                                                                                                    | usuarios admitidos por el anfitrión pueden unirse a la<br>usuarios autenticados pueden unirse: Iniciar sesión e                                                                                                    | a reunión<br>In Zoom                                                                                                    |
| Solo los u<br>Vídeo                                                                                                    | usuarios admitidos por el anfitrión pueden unirse a la<br>usuarios autenticados pueden unirse: Iniciar sesión e                                                                                                    | a reunión<br>In Zoom                                                                                                    |
| Solo los u<br>Vídeo<br>Anfitrión: O                                                                                                    | usuarios admitidos por el anfitrión pueden unirse a la<br>usuarios autenticados pueden unirse: Iniciar sesión e<br>Activado O Desactivado Participa                                                                             | a reunión<br>in Zoom<br>antes: () Activado <b>O</b> Desactivado                                                         |
| Solo los u<br>Vídeo<br>Anfitrión: A                                                                                                    | usuarios admitidos por el anfitrión pueden unirse a la<br>usuarios autenticados pueden unirse: Iniciar sesión e<br>Activado O Desactivado Participa                                                                             | a reunión<br>in Zoom<br>antes: () Activado <b>()</b> Desactivado                                                        |
| Solo los u<br>Vídeo<br>Anfitrión:<br>Audio<br>Teléfono                                                                                                    | usuarios admitidos por el anfitrión pueden unirse a la<br>usuarios autenticados pueden unirse: Iniciar sesión e<br>Activado O Desactivado Participa<br>O Audio del ordenador                                                    | a reunión<br>:n Zoom<br>antes: () Activado () Desactivado<br>() Audio del teléfono y del ordenador                      |
| Solo los u<br>Ví <b>cleo</b><br>Anfitrión: O<br>Auclio<br>Teléfono<br>Marcar desde                                                                                                    | usuarios admitidos por el anfitrión pueden unirse a la<br>usuarios autenticados pueden unirse: Iniciar sesión e<br>Activado O Desactivado Participa<br>O Audio del ordenador<br>Estados Unidos Editar                           | a reunión<br>In Zoom<br>antes: O Activado O Desactivado<br>O Audio del teléfono y del ordenador                         |
| Solo los u<br>Vídeo<br>Anfitrión: Audio<br>Teléfono<br>Marcar desde<br>Calendario                                                                                                    | usuanos admitidos por el anfitrión pueden unirse a la<br>usuarios autenticados pueden unirse: Iniciar sesión e<br>Activado O Desactivado Particips<br>O Audio del ordenador (<br>Estados Unidos Editar                          | a reunión<br>in Zoom<br>antes: O Activado O Desactivado<br>O Audio del teléfono y del ordenador                         |
| Solo los o Vídeo Anfitrión: Audio Teléfono Marcar desde Calenclario Outlook                                                                                                    | usuarios admitidos por el anfitrión pueden unirse a la<br>usuarios autenticados pueden unirse: Iniciar sesión e<br>Activado O Desactivado Participa<br>O Audio del ordenador<br>Estados Unidos Editar<br>O Calendario de Google | a reunión<br>:n Zaorn<br>antes: O Activado O Desactivado<br>O Audio del teléfono y del ordenador<br>O Otros calendarios |
| Solo los t<br>Vídeo<br>Anfitrión: Anfitrión: Anfit | usuarios admitidos por el anfitrión pueden unirse a la<br>usuarios autenticados pueden unirse: Iniciar sesión e<br>Activado O Desactivado Participa<br>O Audio del ordenador<br>Estados Unidos Editar<br>O Calendario de Google | a reunión<br>:n Zoom<br>antes: O Activado O Desactivado<br>O Audio del teléfono y del ordenador<br>Otros calendarios    |

En la pantalla principal de Zoom se mostrarán todas las reuniones agendadas, como se aprecia a continuación:

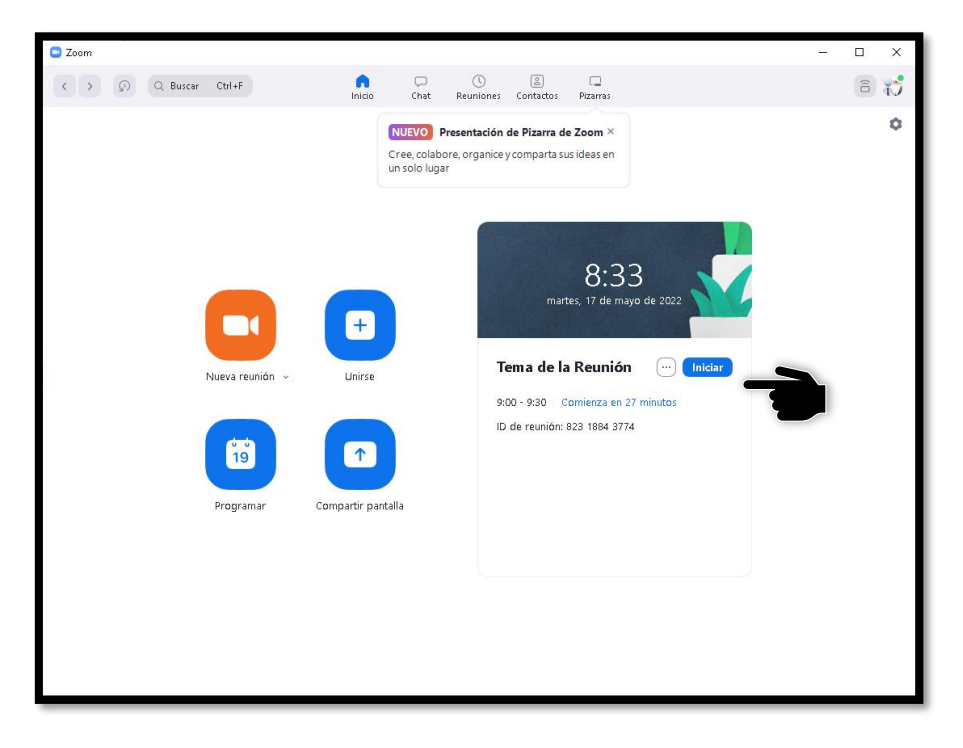

incidencias.diit@uleam.edu.ec 05-2623-740 ext 232 /05-2628-826 Av. Circunvalación Vía a San Mateo www.uleam.edu.ec

> Guía de Usuario de Aplicación **Página 7 de 10**

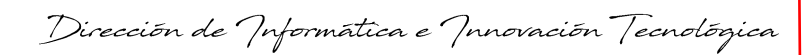

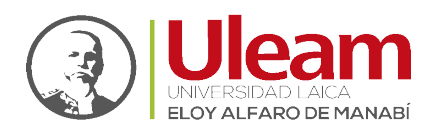

#### 1.3 AUDIO DE LA REUNIÓN

Para tener la posibilidad de habilitar el micrófono de la reunión debe seleccionar la opción que le permitirá realizarlo.

Para habilitar el audio, clic en "Unirse con el audio compartido".

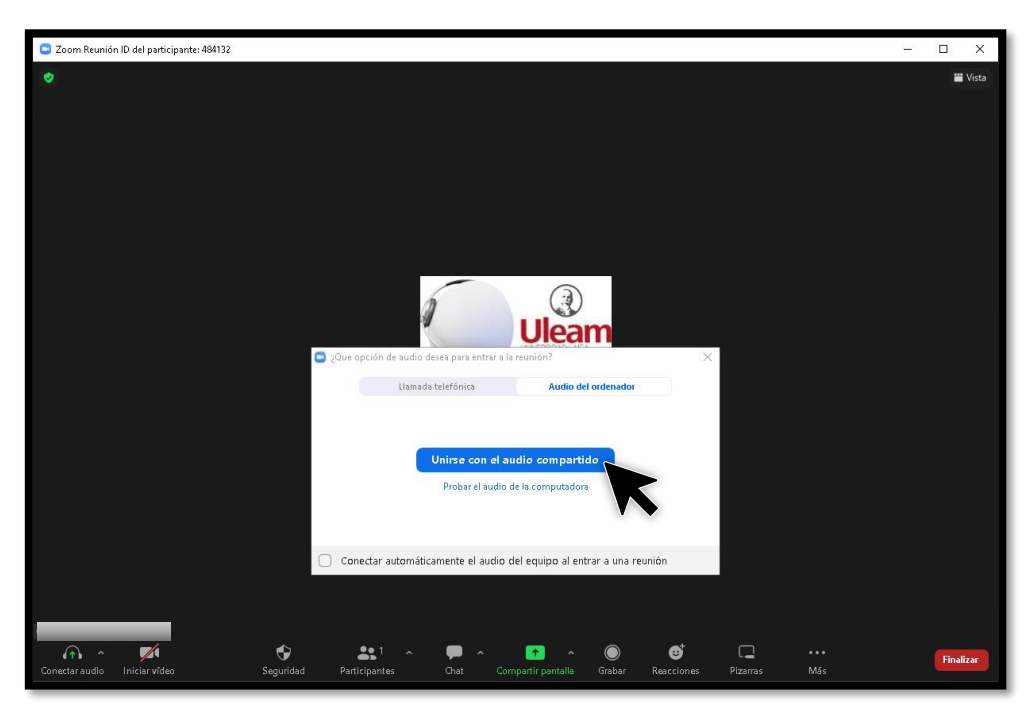

### 1.4 VER INFORMACIÓN DE LA REUNIÓN

Esta opción permite poder ver la información de la reunión desde la misma ventana de la reunión.

Para ver la información de la reunión, clic en "Información sobre la reunión".

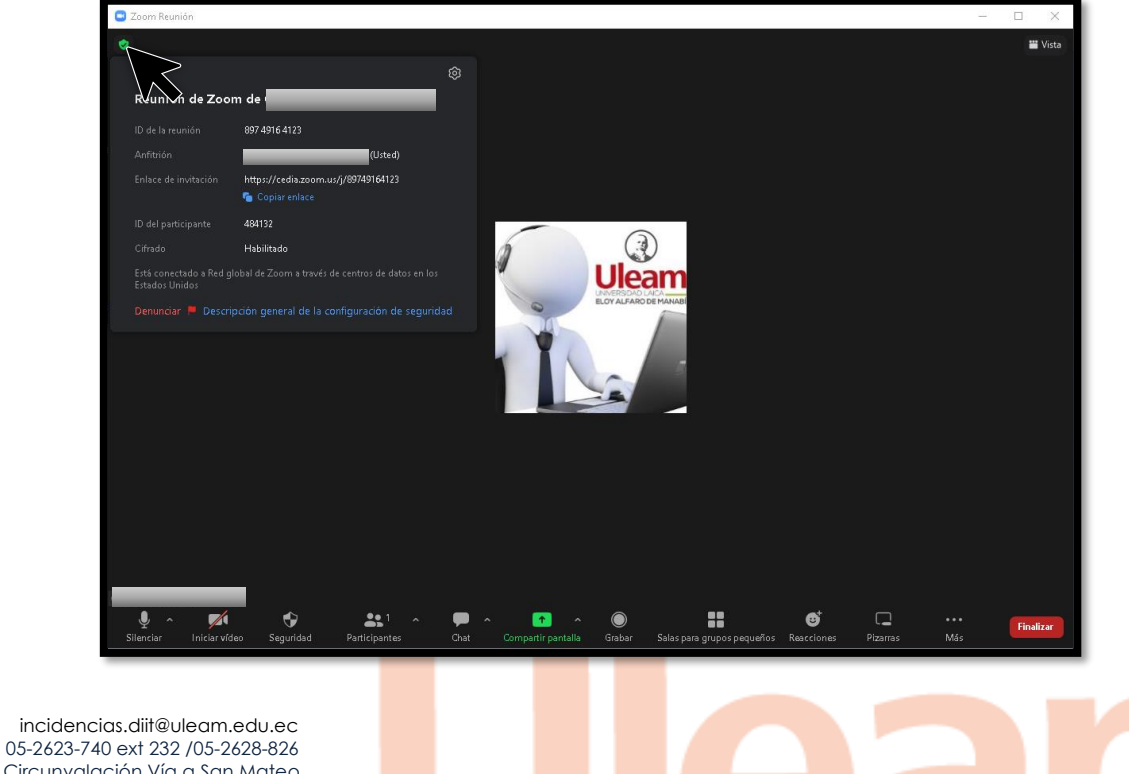

Av. Circunvalación Vía a San Mateo www.uleam.edu.ec

> Guía de Usuario de Aplicación Página 8 de 10

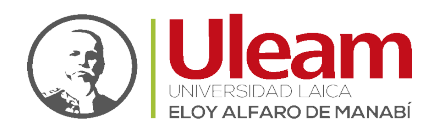

Dirección de Informática e Innovación Tecnológica

#### 1.5 COPIAR INVITACIÓN

Esta opción permite copiar, en texto, toda la información de la reunión para posteriormente pegarla en el medio de comunicación digital que se use para compartirla.

Para copiar la invitación realice lo siguiente:

1. Clic en el ícono con "tres puntitos".

| C Zoom                                                |            |                                                                                                    |                                                                                                    | - 🗆 X       |
|-------------------------------------------------------|------------|----------------------------------------------------------------------------------------------------|----------------------------------------------------------------------------------------------------|-------------|
| < > 🐼 Q Buscar Ctrl+F                                 | nicio Chat | () 😩<br>Reuniones Contactos                                                                                                 | Pizarras                                                                                                    | 6           |
| Nueva reunión v<br>Nueva reunión v<br>19<br>Programar | Linirse    | Presentación de Pizarra de<br>pore, organice y comparta su<br>ar<br>mart<br>Tema de la<br>9:00 - 9:30 C<br>ID de reunión: 1 | e Zoom ×<br>us ideas en<br>8:34<br>tes, 17 de mayo de 2022<br>a Reunión<br>Comienza en 26 min<br>823 1864 3774<br>Editar<br>Eliminar<br>Unirse desde un | n<br>a sola |

2. Clic en "Copiar invitación".

| C Zoom -                                                                                                    |   | × |
|----------------------------------------------------------------------------------------------------|---|---|
| C > O Q Buscar Ctrl+F Inicia Chat Reuniones Contactos Pizarras                                                                                                    | 6 | 5 |
| Very resultion de Pizzen de Zoon ×   Caso logar     Very resultion     Very resultion |   | 0 |

incidencias.diit@uleam.edu.ec 05-2623-740 ext 232 /05-2628-826 Av. Circunvalación Vía a San Mateo www.uleam.edu.ec

> Guía de Usuario de Aplicación Página 9 de 10

Dirección de Informática e Innovación Tecnológica

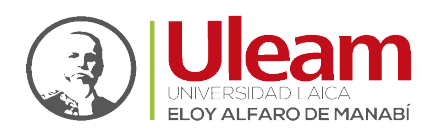

#### 1.6 FINALIZAR LA REUNIÓN

Una vez terminada la reunión, debe finalizarla en Zoom. Esto es importante, por ejemplo, al momento de estar grabando la reunión, esta no se empezará a almacenar en el equipo hasta que la reunión sea finalizada.

Para finalizar una reunión realice lo siguiente:

1. Clic en "Finalizar".

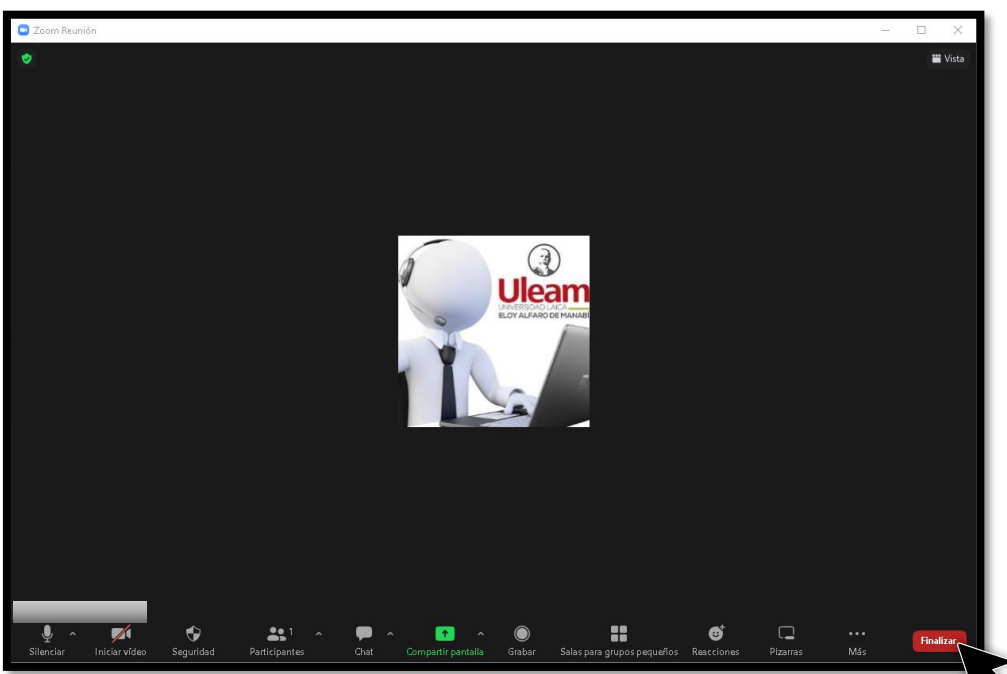

2. Clic en "Finalizar la reunión para todos".

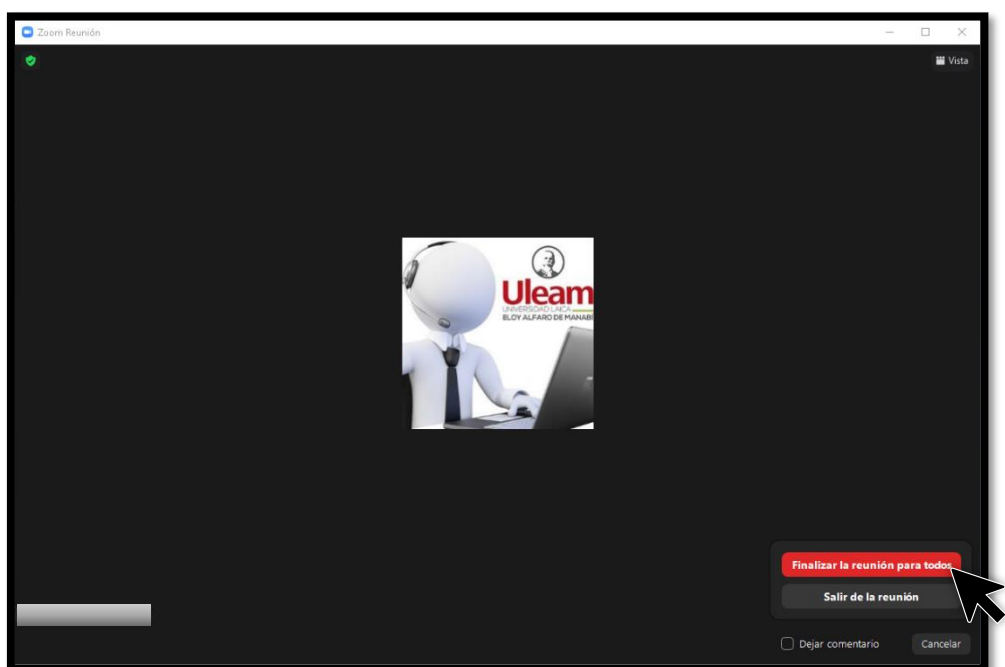